## TUTORIAL PARA PREENCHIMENTO DO CONVÊNIO DE ESTÁGIO

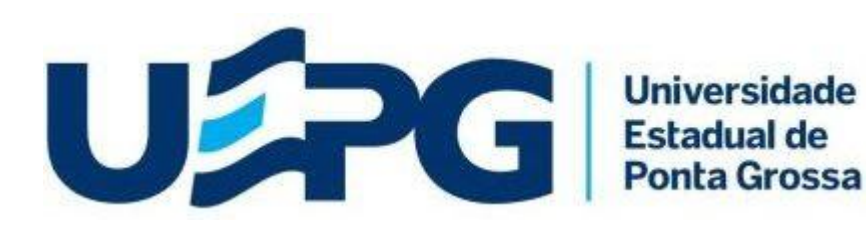

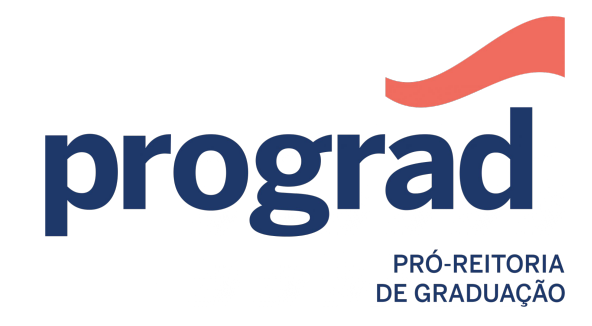

Diretoria de Ensino - Seção de Estágios

## 1. Acesse a página para **Novo Cadastro - Convênio** através do link:

### https://sistemas.uepg.br/estagio/convenio\_Estagio/create

|                                                                                                    | Grossa <b>Sentrar</b>     |                               |  |  |  |  |  |
|----------------------------------------------------------------------------------------------------|---------------------------|-------------------------------|--|--|--|--|--|
| Termos Geral Termos Licenciatura                                                                             | s Instruções para Estágio | Convenio Estágio <del>-</del> |  |  |  |  |  |
| Novo Convênio                                                                                                |                           |                               |  |  |  |  |  |
| Para mudança no período de duração do convênio entre em contado com a Seção de Estágio da UEPG (42)3220-3715 |                           |                               |  |  |  |  |  |
|                                                                                                    |                           |                               |  |  |  |  |  |
| Nome do Convênio (Empresa/Escola)                                                                            |                           |                               |  |  |  |  |  |
| CNPJ                                                                                                    |                           | OU CPF                        |  |  |  |  |  |
| CEP                                                                                                    |                           |                               |  |  |  |  |  |
| Rua/Avenida                                                                                                  |                           |                               |  |  |  |  |  |
| Número                                                                                                    |                           |                               |  |  |  |  |  |
| Bairro                                                                                                    |                           |                               |  |  |  |  |  |

| Estado                                   | ···· <b>v</b>                                |  |  |
|------------------------------------------|----------------------------------------------|--|--|
| Município                                | v                                            |  |  |
| Fone do Convênio                         |                                              |  |  |
| Ramo de Atividades                       |                                              |  |  |
| Email do Convênio                        |                                              |  |  |
| Data de Início do Convênio               | 08/04/2022 - Esta data não pode ser alterada |  |  |
| Data Final do Convênio                   | 07/04/2027 - Esta data não pode ser alterada |  |  |
| Nome do Responsável do Estágio           |                                              |  |  |
| Cargo do Responsável do Estágio          |                                              |  |  |
| Fone do Responsável do Estágio           |                                              |  |  |
| Email do Responsável do Estágio          |                                              |  |  |
| Confirme Email do Responsável do Estágio |                                              |  |  |
| Senha                                    | Máximo 8 caracteres                          |  |  |
| Confirme Senha                           |                                              |  |  |

Criar

2. Preencha todos os campos do cadastro para Novo Convênio, e ao final do preenchimento clique em Criar.

| Ramo de Atividades                       |                                              |  |  |
|------------------------------------------|----------------------------------------------|--|--|
| Email do Convênio                        |                                              |  |  |
| Data de Início do Convênio               | 08/04/2022 - Esta data não pode ser alterada |  |  |
| Data Final do Convênio                   | 07/04/2027 - Esta data não pode ser alterada |  |  |
| Nome do Responsável do Estágio           |                                              |  |  |
| Cargo do Responsável do Estágio          |                                              |  |  |
| Fone do Responsável do Estágio           |                                              |  |  |
| Email do Responsável do Estágio          |                                              |  |  |
| Confirme Email do Responsável do Estágio |                                              |  |  |
| Senha                                    | Máximo 8 caracteres                          |  |  |
| Confirme Senha                           |                                              |  |  |

3. Leia a MINUTA DE CONVÊNIO, e ao final clique em **Salvar**.

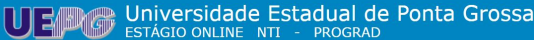

os Geral Termos Licenciaturas Instruções para Estágio Convenio Estágio -

Cadastro Inicial Realizado com Sucesso

Leia a Minuta abaixo e no final clique no botão "Salvar" para aprovar digitalmente o Contrato de Convênio de Estágio

-- Início do documento --

MINUTA DE CONVÊNIO

MINUTA DE CONVÊNIO Nº 8000000003667

A UNIVERSIDADE ESTADUAL DE PONTA GROSSA - UEPG, autarquia vinculada ao Governo do Estado do Paraná, com sede na cidade de Ponta Grossa, à Avenida General Carlos Cavalcanti, 4748, CEP 84030-900, inscrita no CNPJ sob nº 80.257.3550001-08, Fone 042-3220-3715, representada pelo Pro-Reitor, Professor Carlos Willians Jaques Morais, portador da Cédula de Identidade (RG) nº 29732115-8, nomeado pela Potraira Reitoria nº 427 de 19 de agosto de 2020, denominada CONVENENTE e , TESTE Situada AVENIDA GENERAL CARLOS CAVALCANTI, Bairro UVARANAS, na cidade de PONTA GROSSA, Estado PARANA, e-mail estagioonline@uepg.br com , CPF nº , Ramo de Atividade ESTÁGIO, Representado(a) por CRISTIANE, Cargo DIRETORA, com poderes para assimar em nome da respesentada, doravante denominada CONVENIADA, resolvem celebrar o presente Convênio, que será regido pela Lei 11.788/2008 e demais legislações aplicáveis à matéria, mediante as cidusulas e condições sequintes:

### CLÁUSULA PRIMEIRA

O estágio será realizado mediante a celebração de um Termo de Compromisso entre o estagiário, a CONVENIADA e com a interveniência da CONVENENTE, nos moldes estabelecidos pela Lei 11.788/2008, constituíndo-se em documento comprobatório da inexistência de vínculo empregatício entre as partes.

### CLÁUSULA SEGUNDA

As condições para a realização do estágio, de caráter obrigatório ou não, estão explicitadas no Termo de Compromisso, fazendo parte integrante do presente Convênio. Parágrafo único: é vedada, a exigência de serviços estranhos aos elencados no Termo de Compromisso, ou alheios à área do curso objeto do estágio, sendo que se os mesmos forem realizados, a COVIRENTE, se exime do qualquer responsabilidade.

### CLÁUSULA TERCEIRA

Compete à CONVENIADA:

01-conceder campo de estágio a acadêmicos dos cursos de graduação da CONVENENTE, objetivando experiências práticas que possibilitem a complementação do processo de formação profissional;

02-proporcionar condições adequadas ao estagiário para a execução do plano de estágio;

03-garantir ao estagiário o cumprimento das exigências escolares, inclusive no que se refere ao horário de supervisão realizada pela CONVENENTE:

04-proporcionar ao estagiário experiências válidas para a complementação do ensino-aprendizagem, bem como o material para sua execução, ressalvada a autonomia científica do tensino-aprendizagem, bem como o material para sua execução, ressalvada a autonomia científica do tensino-aprendizagem, bem como o cience aprendizagem, bem como o cience aprendizagem, bem como o cience aprendizagem, bem como o cience aprendizagem, bem como o cience aprendizagem, bem como o cience aprendizagem, bem como o cience aprendizagem, bem como o cience aprendizagem, bem como o cience aprendiza

### CLÁUSULA QUINTA

O estagiário ficará segurado contra acidentes pessoais, conforme disposto no artigo 9º inciso IV parágrafo único da Lei 11.788/2008, conforme especificado no Termo de Compromisso a ser oportunamente assinado.

### CLÁUSULA SEXTA

O descumprimento de qualquer cláusula do presente Convênio, autoriza a qualquer das partes a rescindi-lo, mediante denúncia escrita, com antecedência mínima de 05 (cinco) dias.

### CLÁUSULA SÉTIMA

Este Convênio terá vigência pelo prazo de 5 (cinco)anos, podendo ser alterado por Termo Aditivo ou rescindido por qualquer das partes, mediante comunicação prévia, por escrito, com antecedência mínima de cinco (5) dias.

### CLÁUSULA OITAVA

As partes elegem o Foro da Comarca de Ponta Grossa, Estado do Paraná, para elucidar possíveis dúvidas relacionadas com o presente Convênio, renunciando a qualquer outro, por mais meritório que seja.

08-April-2022 10:07

# 4. Aguarde a validação do seu Convênio pela Seção de Estágio - UEPG.

| UEPO Universidade Estadual de Ponta Grossa<br>ESTÁGIO ONLINE NTI - PROGRAD                                                                                                    |                      |                         | Entrar            |  |  |  |
|----------------------------------------------------------------------------------------------------|----------------------|-------------------------|-------------------|--|--|--|
| Termos Geral                                                                                                    | Termos Licenciaturas | Instruções para Estágio | Convenio Estágio+ |  |  |  |
| Contrato Salvo com Sucesso: Aguarde a validação do seu contrato pela Seção de Estágio, um email com a confirmação sera enviado para estagioonline@uepg.br . Qualquer Dúvida entre em contato pelo fone (42)3220-3715 |                      |                         |                   |  |  |  |
| Clique aqui para ENTRAR no sistema.                                                                                                    |                      |                         |                   |  |  |  |

### Qualquer dúvida, entre em contato:

e-mail: <u>estagioonline@uepg.br</u> (42)3220-3715 (42)3220-3723 (42)3220-3224

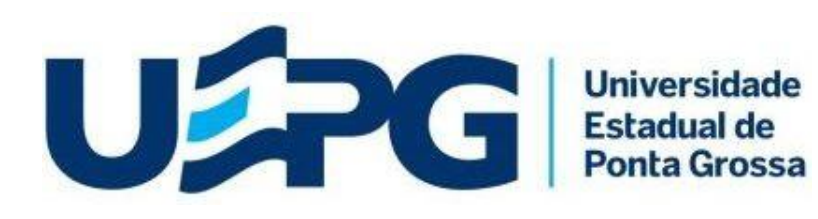

prograd PRÓ-REITORIA DE GRADUAÇÃO